# User Manual

คู่มือสำหรับผู้ปฏิบัติงาน

# การดูสวัสดิการที่ได้รับ ผ่าน Portal

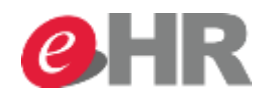

Internal use Only

@ SCG 2014

Page 1

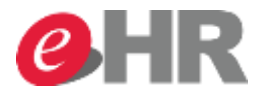

#### การขอ Overtime

Web Portal : Employee Self Service(เมนูส่วนตัว) -> Benefit (สวัสดิการ) -> รายการอื่นๆที่เกี่ยวข้อง - สรุปข้อมูลการ รักษาพยาบาล

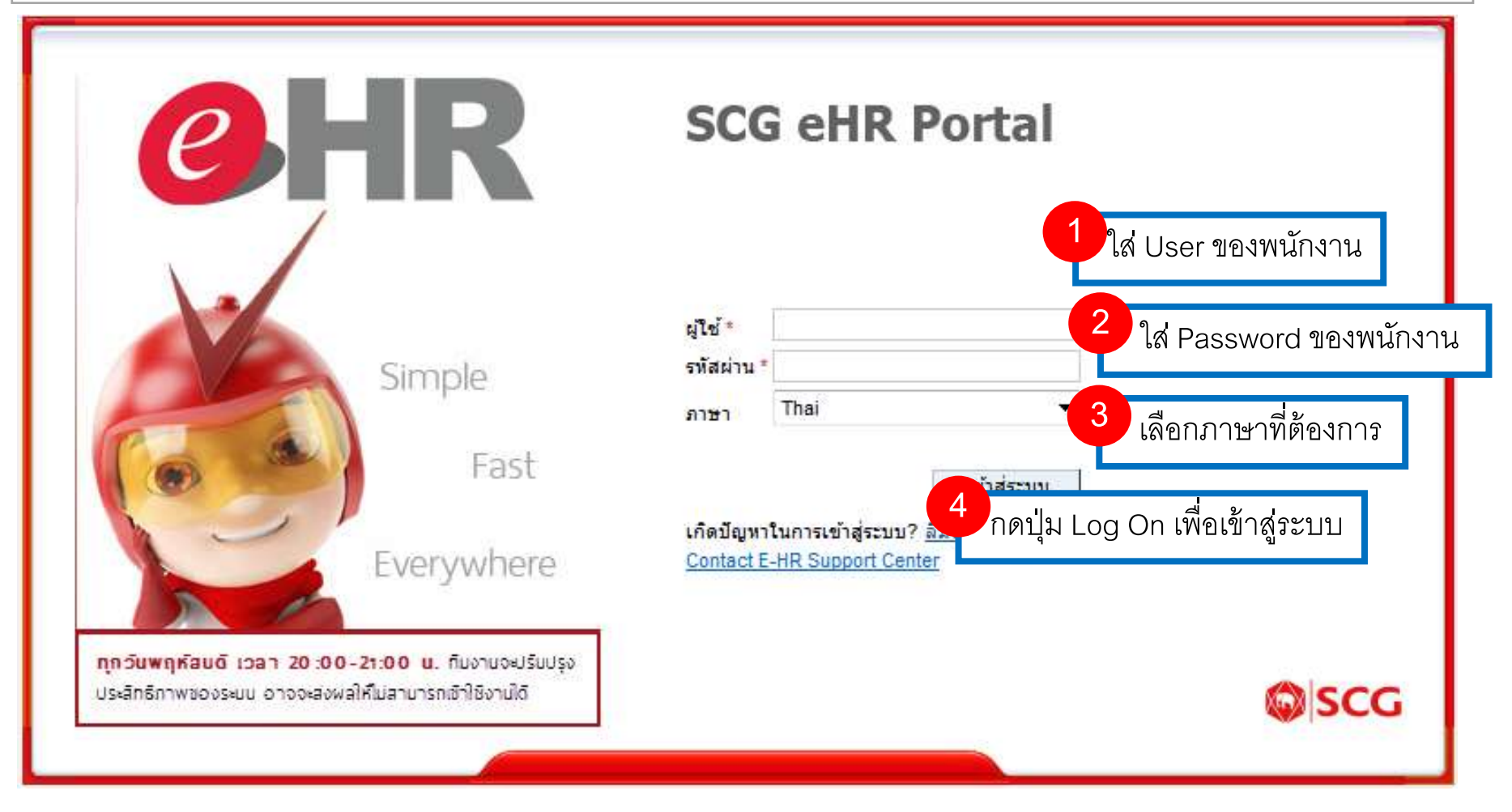

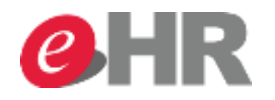

| and the second second s |                                     |           |                             |                   |
|----------------------------------------------------------------------------------------------------|-------------------------------------|-----------|-----------------------------|-------------------|
| 🗲 🕘 🖾 https://trn1-hr.scg.co.th/ii                                                                                                    | j/portal                            | ×5≞ ∽Q    | SCG Building Materials Intr | 🦪 Welcome to Quic |
| File Edit View Favorite                                                                                                    |                                     |           | .**                         |                   |
| SAP                                                                                                    | (2) เมนูส่วนตัว                     |           |                             |                   |
| หน้าหลัด เมนูส่วนตัว เมนู HR                                                                                                    |                                     |           |                             |                   |
|                                                                                                    |                                     |           |                             |                   |
| - งาน                                                                                                    |                                     |           |                             |                   |
| รายการที่รอดำเนินการ รา                                                                                                    | ยการที่รอดำเนินการ                  |           |                             |                   |
| • สถานะรายการ                                                                                                    |                                     |           |                             |                   |
| <ul> <li>เปลี่ยนรหัสผ่าน</li> <li>EAO</li> </ul>                                                                                                    |                                     |           |                             |                   |
| - 174                                                                                                    |                                     |           | · · · ·                     |                   |
|                                                                                                    | รายการ                              | รายละเอยด | ผู่ทาราย                    | การ เอ            |
|                                                                                                    |                                     |           |                             |                   |
| คล์                                                                                                    | เกทีนี่ เพื่อทำการอนุมัติหลายรายการ |           |                             |                   |
|                                                                                                    |                                     |           |                             |                   |

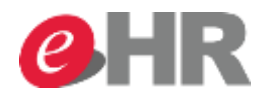

# <u>การดูสวัสดิการที่ได้รับผ่านหน้า SAP Portal</u>

| หลัก เมนูส่วนตัว | ເມນູ HR                                           |                                                                         |                                                                                                    |   |
|------------------|---------------------------------------------------|-------------------------------------------------------------------------|----------------------------------------------------------------------------------------------------|---|
| เมนูส่วนตัว      | )                                                 |                                                                         |                                                                                                    |   |
| 💿 หัวข้อ         | รายการ                                            | ค้นหา                                                                   |                                                                                                    | ( |
| 6 ng             | ารอาฟางาน<br>                                     | บันทึกเวลาทำงาน, ล่วงเวลา, สลับกะ                                       | ข้อมูลส่วนตัว<br>ข้อมูลส่วนตัว, เปลี่ยนแปลงที่อยู่, เบอร์โทรศัพท์, เอกสารส่วนตัว,<br>ขอหนัง สือรับรอง | Ģ |
|                  | สวัสดิการ<br>ข้อมูลการรักษาพ<br>สำรองเลี้ยงชีพ, เ | เยาบาล / แก้ไข เปลี่ยนแปลง, ประกัน, กองทุน<br>ผู้รับผลประโยชน์ และอื่นๆ | <mark>ดิดตามการดำเนินการขออนุมัติ</mark><br>สถานะการอนุมัติของรายการต่างๆ                             |   |
|                  | ค่าจ้างและผลต<br>สลิปเงินเดือน แข                 | าอบแทน<br>บบลดหย่อนภาษี และเอกสารอื่นๆ                                  | <mark>การฝึกอบรม</mark><br>                                                                           |   |

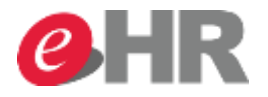

# <u>การดูสวัสดิการที่ได้รับผ่านหน้า SAP Portal</u>

|                                                                                                    | mwsau - SAP Netweav X                                                                                                    |
|----------------------------------------------------------------------------------------------------|----------------------------------------------------------------------------------------------------|
| -ile Edit View Favorites Tools Help                                                                                                    |                                                                                                    |
| SAP                                                                                                    | เซสชันใหม่ อ                                                                                                    |
|                                                                                                    | ขอต้อนรับ: Ms. 10011098                                                                                                    |
| หน้าหลัก เมนูส่วนตัว เมนู HR                                                                                                    |                                                                                                    |
|                                                                                                    |                                                                                                    |
|                                                                                                    |                                                                                                    |
| เมนูส่วนตัว                                                                                                    |                                                                                                    |
| กลับ                                                                                                    |                                                                                                    |
|                                                                                                    |                                                                                                    |
| $\overline{\bullet}$                                                                                                    |                                                                                                    |
| ເມີລິຍົນແปລงผู้รับผลประโยชน์<br>ประกันสังคม<br>เปลี่ยนแปลงผู้รับผลประโยชน์สวัสดิการของบริษัท<br>ประกันอุบัติเหตุกลุ่ม<br>เปลี่ยนแปลงผู้รับผลประโยชน์ประกันอุบัติเหตุกลุ่ม<br>กองทุนสำรองเลี้ยงชีพา<br>เปลี่ยนแปลงผู้รับผลประโยชน์กองทุนสำรองเลี้ยงชีพา | หมาย<br>กองหุนสำรองเลี้ยงขีพา<br>เปลี่ยนแปลงอัตราเงินสมทบกองทุนสำรองเลี้ยงขีพา ในช่วงเวลาที่กำหนด<br>เรียกดูข้อมูลกองทุนสำรองเลี้ยงขีพา และเงินสมทบ<br>ดูข้อมูลกองทุนสำรองเลี้ยงขีพา และเงินสมทบ<br>ดูข้อมูลกองทุนสำรองเลี้ยงขีพา และเงินสมทบ<br>ดูข้อมูลกองทุนสำรองเลี้ยงขีพา ในช่วงเวลาที่กำหนด<br>เปลี่ยนแปลงรูปแบบการลงทุน<br>เปลี่ยนแปลงรูปแบบการลงทุน<br>เปลี่ยนแปลงรูป<br>เปลี่ยนเปลงรูป<br>เปลี่ยนเปลงรูป<br>เปลี่ยนเปลงรูป<br>เปลี่ยนแปลงรูป<br>เปลี่ยนเปลงรูป<br>เปลี่ยนเปลงรูป<br>เปลี่ยนเปลงรูป<br>เปล่งรูป<br>เปล่งรูนไป<br>เปล่งรูป<br>เปล่งรูป<br>เปล่งรูป<br>เปล่งรูป<br>เปล่งรูป<br>เ |

#### @ SCG 2014

### Internal use Only

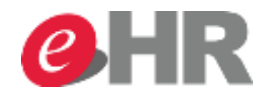

#### สรุปข้อมูลการรักษาพยาบาล

#### 🕑 ข้อมูลพนักงาน

#### 🕤 รายละเอียดสวัสดิการ

| 76 | <mark>เงินการรักษา</mark> วงเงินแบบขั้น ประวัติการรักษาทันตกรรม การภู้ยืม | เงินรักษ    | าส่วนเกินสิทธิ์ |                |     |            |                 |         |                        |       |
|----|---------------------------------------------------------------------------|-------------|-----------------|----------------|-----|------------|-----------------|---------|------------------------|-------|
| ñ  | ที่: 27.10.2014 <u>1</u> ตกลง                                             |             |                 |                |     |            |                 |         |                        |       |
|    | ประเภทวงเงิน                                                              | วันที่เริ่ม | วันที่สิ้นสุด   | ผู้รับการรักษา | โรค | วงเงิน     | จำนวนเงินที่ใช้ | คงเหลือ | สิทธิ์ในการใช้ (ครั้ง) | จำนวน |
|    | ค่าปาบัดโรคและค่าอุปกรณ์เครื่องช่วยแก่ครอบครัว 10,000 บาท/ครั้ง           |             |                 |                |     | 10,000.00  |                 |         |                        |       |
|    | AMOUNT FOR DEPENDENT NOT OVER THAN 25,000 BAHT /DISEASE/YEAR              | 01.01.2014  | 31.12.2014      |                |     | 25,000.00  |                 |         |                        |       |
|    | ค่ารักษาพยาบาลบุตรพนักงานกรณีพิเศษ 100,000 บาท/คน/ปี                      | 01.01.2014  | 31.12.2014      |                |     | 100,000.00 |                 |         |                        |       |
|    | ค่าอุปกรณ์เครื่องช่วยๆแก่ครอบครัวและบิดามารดา 15,000 บาท/ปี               | 01.01.2014  | 31.12.2014      |                |     | 15,000.00  |                 |         |                        |       |
|    | OPD 20,000/YEAR (ค่ารักษา/ปกติ) EMPLOYEE&FAMILY                           | 01.01.2014  | 31.12.2014      |                |     | 20,000.00  |                 |         |                        |       |

<mark>คำแนะนำ</mark> : ใช้สำหรับดูวงเงินการรักษาพยาบาลแต่ละรายการที่ได้รับ

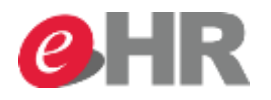

### สรุปข้อมูลการรักษาพยาบาล

#### 💿 รายละเอียดสวัสดิการ

| วงเงินการรักษา                          | วงเงินแบบขั้น                                    | ประวัติเ             | การรักษาทันตกระ | รม การภู้ยืม                      | เงินรักษาส่วนเกินสิทธิ์ | ]                       |
|-----------------------------------------|--------------------------------------------------|----------------------|-----------------|-----------------------------------|-------------------------|-------------------------|
| วันที: 27.10.20<br>รหัสวงเงิน<br>SCCC01 | 014 🛐 ตกลง<br>ประเภทวงเงิน<br>ส่วนเกินปาบัดโรค S | วงเงิน<br>500,000.00 | ใช้แล้ว<br>0.00 | <b>คำแนะนำ</b> :<br>ใช้สำหรับดูวง | เงินการรักษาพยา         | าบาล IPD ที่เป็นแบบขั้น |
|                                         |                                                  |                      |                 |                                   |                         |                         |
| 🕤 รายล                                  | ะเอียด                                           |                      |                 |                                   |                         |                         |

| รหัสวงเงิน | ประเภทวงเงิน       | จำนวนเงิน (เริ่ม) | จ่านวนเงิน (ถึง) | สิทธิ์ในการเบิก (%) |
|------------|--------------------|-------------------|------------------|---------------------|
| SCCC01     | ส่วนเกินบำบัดโรค S | 0.00              | 20,000.00        | 100.00              |
| SCCC01     | ส่วนเกินบำบัดโรค S | 20,000.00         | 50,000.00        | 50.00               |
| SCCC01     | ส่วนเกินบำบัดโรค S | 50,000.00         | 150,000.00       | 75.00               |
| SCCC01     | ส่วนเกินปาบัดโรค S | 150,000.00        | 500,000.00       | 100.00              |
|            |                    |                   |                  |                     |

#### @ SCG 2014

### Internal use Only

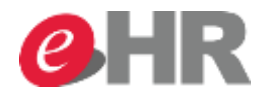

-

## สรุปข้อมูลการรักษาพยาบาล

## 🕑 ข้อมูลพนักงาน

## รายละเอียดสวัสดิการ

| วงเงินการรักษา   | วงเงินแบบขั้น | ประวัต | ติการรักษาทัน           | ตกรรม                       | การสุ    | ູ່ເຍີ້ມ   | เงิ   | นรักษาส่วนเกินสิทธิ์ |
|------------------|---------------|--------|-------------------------|-----------------------------|----------|-----------|-------|----------------------|
| ผู้รับการรักษา   |               |        | วันที่                  | ประเภทกา                    | ารรักษา  | ฟันซี่ที่ |       |                      |
| Mr. Emp_10000832 | Test_10000832 |        | 13.10.2014              | 01                          |          | 30        |       |                      |
|                  |               |        |                         |                             |          |           |       |                      |
|                  |               |        | <mark>ค</mark> ำ<br>ใช้ | <b>แนะนำ</b> :<br>สำหรับดูบ | ไระวัติก | ารรักษา   | ากรณี | ทันตกรรม             |

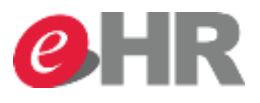

## สรุปข้อมูลการรักษาพยาบาล

#### 🕤 รายละเอียดสวัสดิการ

| วงเงินการรักษา    | วงเงินแบบขั้น    | ประวัติการรักษาทันตกรรม | การภู้ยึม | เงินรักษาส่วนเกินสิทธิ์          |
|-------------------|------------------|-------------------------|-----------|----------------------------------|
| วันที: 01.10.2014 | 1 ถึง: 31.10.201 | 14 👖 ตกลง               | คำแ       | เนะนำ :                          |
| 💿 ภาพรวม          | 1                |                         | ใช้ส์'    | าหรับดูเรื่องการกู้ยืมเงินบริษัท |

| ประเภทการภู้ยืม | เลขลำดับ | จำนวนเงินภู้ยืม |
|-----------------|----------|-----------------|
|                 |          |                 |
|                 |          |                 |
|                 |          |                 |
|                 |          |                 |
|                 |          |                 |

### 💿 รายละเอียด

| ปี | เดือน | เริ่มรอบ | รอบสิ้นสุด | สำนวนเงินที่ล่าย | สำนวนเงินคงเหลือ |
|----|-------|----------|------------|------------------|------------------|
|    |       |          |            |                  |                  |
|    |       |          |            |                  |                  |
|    |       |          |            |                  |                  |
|    |       |          |            |                  |                  |

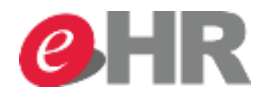

สรุปข้อผูลการรักษาพยาบาล - SAP NetWeaver Portal - Windows Internet Explorer

### สรุปข้อมูลการรักษาพยาบาล

#### 🕑 ข้อมูลพนักงาน

#### 🕤 รายละเอียดสวัสดิการ

| วงเงินการรักษา วงเงินแบบขั้น                                             | ประวัติการรักษาทันตกรรม | รภู้ยืม เงินรักษาส่วนเกินสิทธิ์                                 |
|--------------------------------------------------------------------------|-------------------------|-----------------------------------------------------------------|
| วันที่: 01.10.2014 <u>1</u> ถึง: 31.10.<br>วันที่ จำนวนเงิน หมายเหตุ<br> | 2014 🛅 ตกลง             | <mark>คำแนะนำ</mark> :<br>ใช้สำหรับดูเงินรักษาส่วนที่เกินสิทธิ์ |